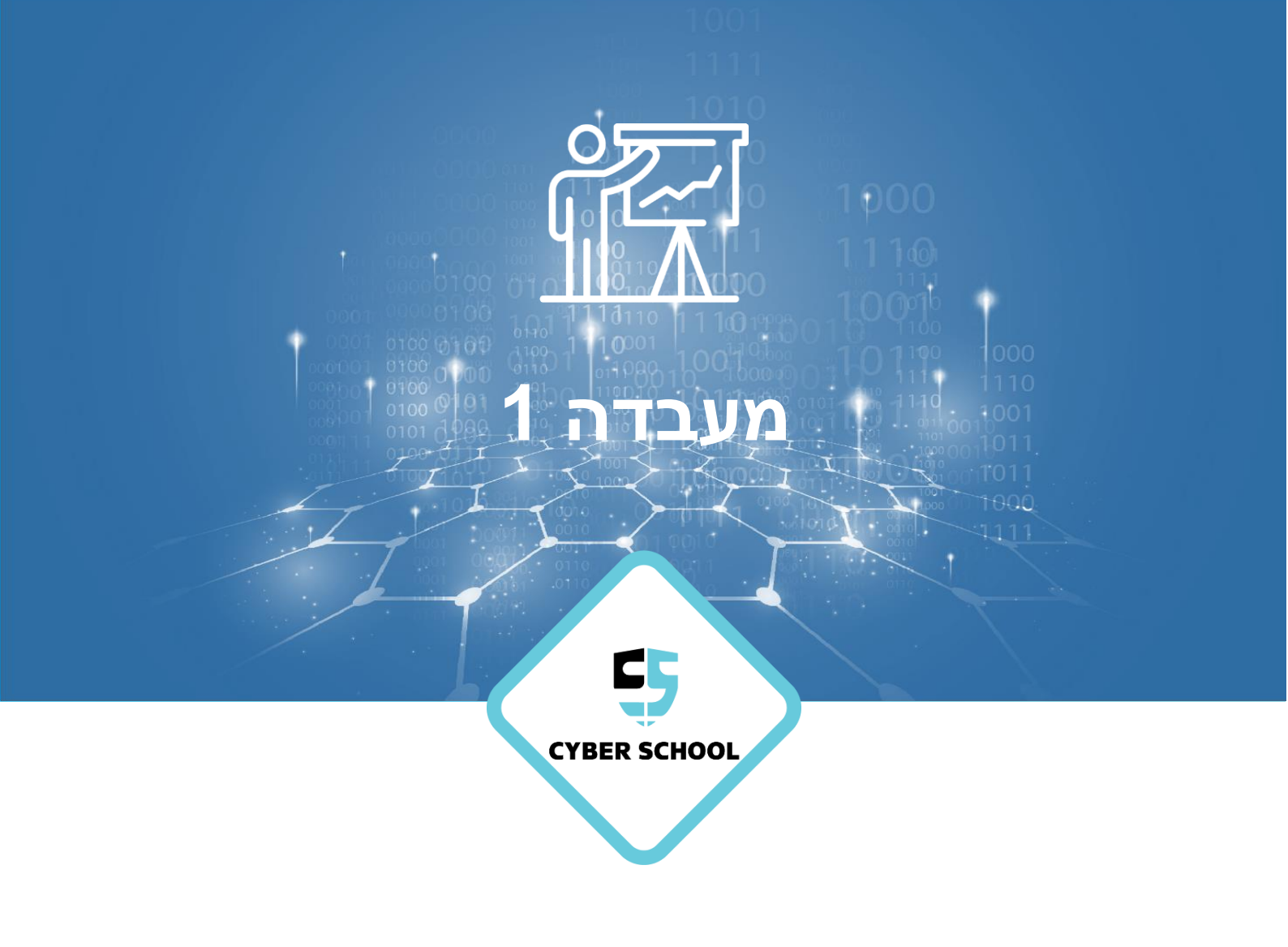

CSRP

# Domain Name System Configuring DNS

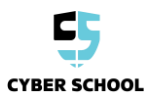

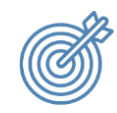

נושאי המעבדה

קבע את התצורה של DNS כשרת DNS ראשוני והוסף רשומות.

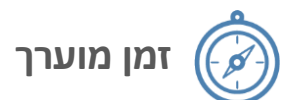

שעה – שעה וחצי.

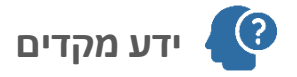

Windows server 2012 וDomain ידע בסיסי בסביבות של

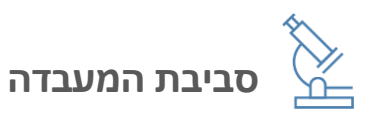

- כלים
- VirtualBox o
- Windows Server 2012 GUI
- Windows Server 2012 CORE
  - Windows Client

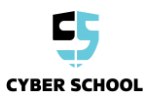

# Lab Task 1: Configure DNS

cyber.com domain שלב 1 : הוסף Host record חדש ל

- 1. בtools לחץ server1>server manager ואז
- cyber.com < forward lookup zone < server1 פתח את.2
  - new host (A orAAAA) ובחר cyber.com קליק ימיני על
- 10.0.0.10 ובהקצאת ובהקצאת IP ובהקצאת IP ובהקצאת IP הכנס

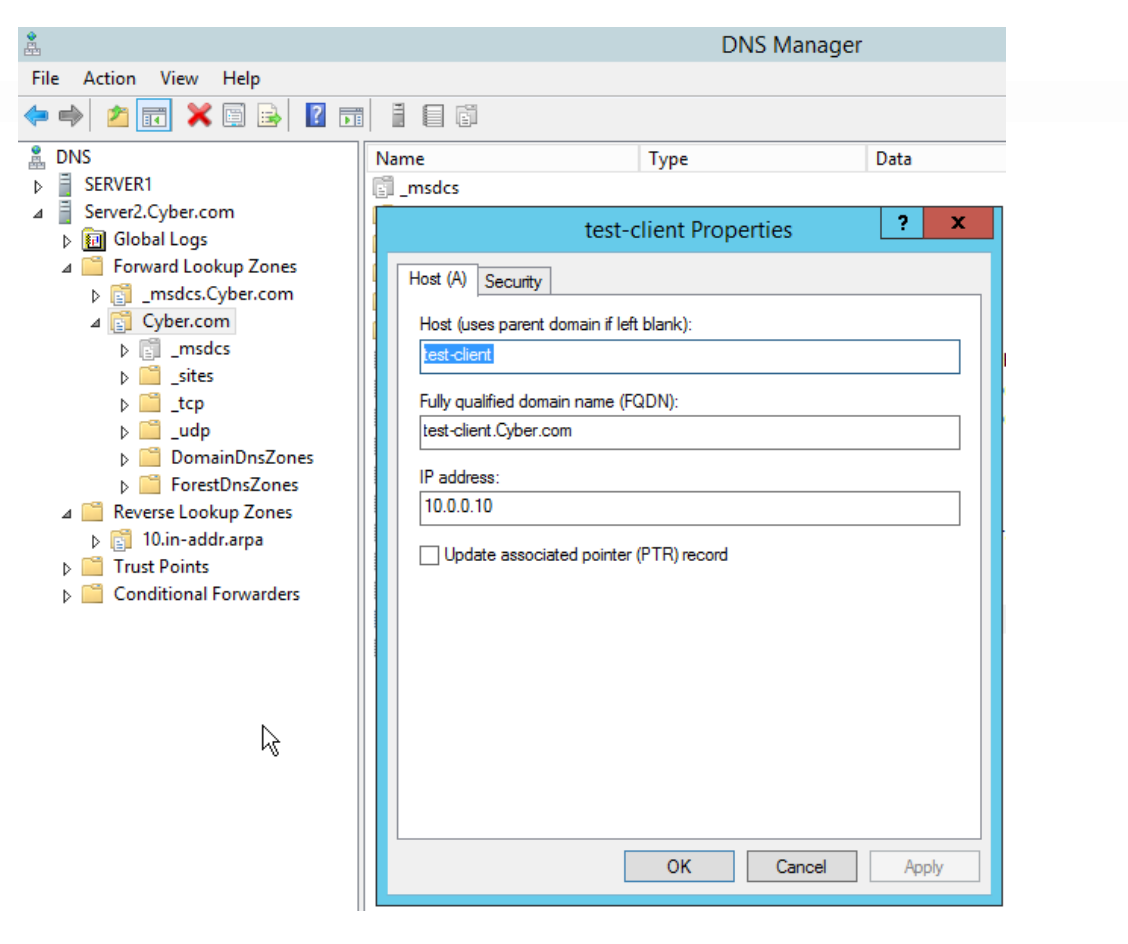

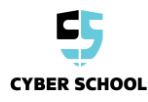

### Try to resolve the new host :2 שלב

clientה של הVM של ה

CYBER SCHOOL

הרץ את הCMD והרץ את הפקודה : CMD והרץ את הפקודה : CMD

#### שלב 3: צור רשומת CNAME עבור הלקוח

ד. בver1>server manager לחץ tools לחץ server

cyber.com < forward lookup zone < server1 פתח את.8

new alias(CNAME) ובחר cyber.com 9. קליק ימיני על

10. עבור הקצאת השם הכנס NY-FAVORITE-CLIENT

test-client על החלון בצד ימין וחפש cyber.com < forward lookup zone < server1 על החלון בצד ימין וחפש.11

|                                                                                                    |                                                                                                    | DNS Mana                                                                                                    | ger  |
|----------------------------------------------------------------------------------------------------|----------------------------------------------------------------------------------------------------|----------------------------------------------------------------------------------------------------|------|
| File Action View Help<br>P 🔿 📷 🗙 🗐 🔂 🛐                                                                                                    |                                                                                                    |                                                                                                    |      |
| <ul> <li>DNS</li> <li>SERVER1</li> <li>Global Logs</li> <li>Forward Lookup Zones</li> <li>Forward Lookup Zones</li> <li>Cyber.com</li> <li>Cyber.com</li> <li>Cyber.com</li> <li>crp</li> <li>crp</li> <li>crcp</li> <li>crcp</li> <li>crcp</li> <li>crestDnsZones</li> <li>Reverse Lookup Zones</li> <li>Trust Points</li> <li>Conditional Forwarders</li> </ul> | Name<br>msdcs Alias (CNAME) Alias name (u) my-favorite- Fully qualified my-favorite- Fully qualified test-client.cyt | Type         my-favorite-client Properties         Security         ses parent domain if left blank):         client         domain name (FQDN):         client.Cyber.com         domain name (FQDN) for target host:         per.com.         OK       Cancel | Data |

## Try to resolve the new record : 4 שלב

clientה של הVM של ה

nslookup my-favorite-client.cyber.com והרץ את הפקודה : CMD והרץ את הCMD והרץ את ה

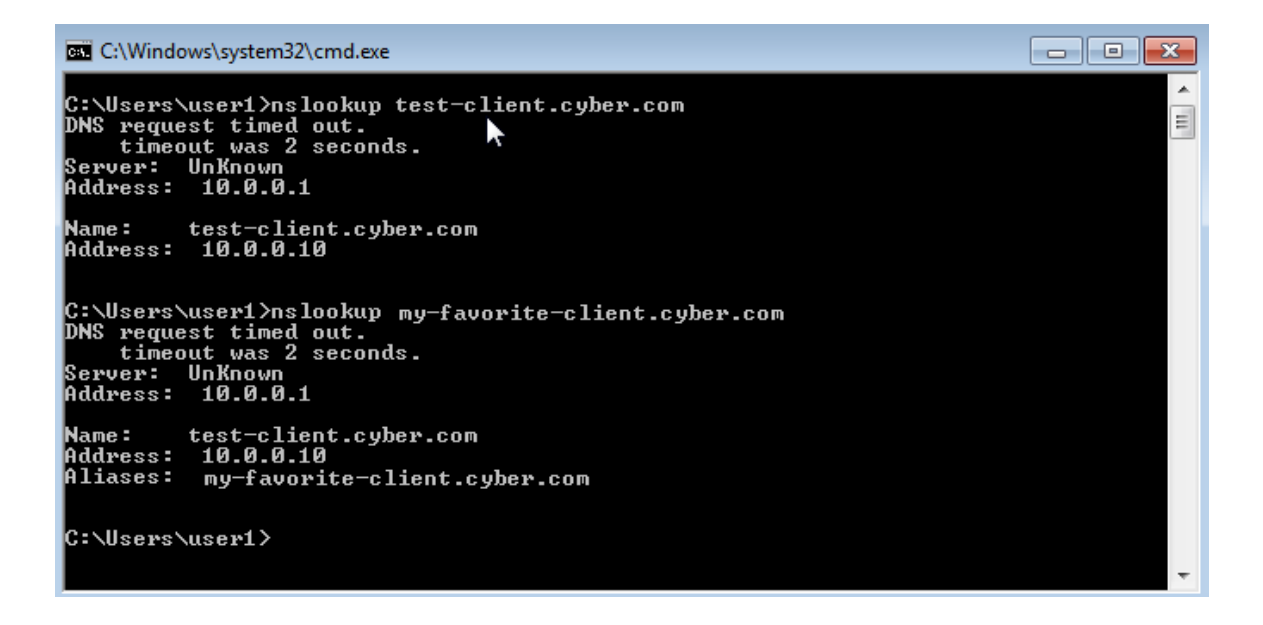

למה אנחנו צריכים רשומות CNAME ?

## Lab Task 2: Bonus

- . server 1 בשרת DNS בשרת (Server2, או באמצעות ממשק המשתמש של מנהל השרת בDNS . רמז: אם תבחר להשתמש בפקודות של Powershell, חפש ב- server 2012 install DNS role" Google.
  - .'Log on to Server2 as cyber\administrator, open CMD, and enter 'powershell פיתרון:
    - 'Enter the following command: 'Install-WindowsFeature -Name DNS •

או

On Server1, click 'All Servers', right-click Server2, choose 'Add Roles and Features', and install the • 'DNS Server' role

רמז: אם תבחר להשתמש בפקודות של Powershell, חפש ב- server 2012 install DNS role" Google".

2. פתח את DNS managment ב- Server2 (מתוך ממשק המשתמש של הניהול של שרת 1) ובדוק אם הרשומה שוכפלה ל- Server2 DNS.

#### .'On Server1 click 'All Servers', right-click Server2, choose 'DNS Manager : פיתרון

רמז: ב server1, לחץ על 'All server', לחץ באמצעות לחצן העכבר הימני על server2 ובחר "DNS SERVER

מדוע זה משובפל אוטומטית? מה המשמעות של שני שרתי DNS עם אותו אזור?

#### פיתרון: מכיוון שהאזור 'cyber.com' הוא אזור משולב לספירה, ושני השרתים הם DCs, האזור משוכפל אוטומטית

4. פתח את ניהול ה- DNS בשרת 1 וצור אזור בדיקת היפוך לדומיין Cyber.com.

רמז:

| A DNS Manager                                                                                                    |                                             |      |      |                                |                      |              |                           |  |
|----------------------------------------------------------------------------------------------------|---------------------------------------------|------|------|--------------------------------|----------------------|--------------|---------------------------|--|
| File Action View Help                                                                                                    |                                             |      |      |                                |                      |              |                           |  |
| 🗢 🍬 🙇 📰 🙆 🔒 👔                                                                                                    |                                             |      |      |                                |                      |              |                           |  |
| <ul> <li>DNS</li> <li>SERVER1</li> <li>Server2.Cyber.com</li> <li>Global Logs</li> <li>Forward Lookup Zones</li> <li>Reverse Lookup Zones</li> <li>10.in-addr.arp</li> <li>Trust Points</li> <li>Conditional Forward</li> </ul> | New Ze<br>View<br>Refresh<br>Export<br>Help | Name | arpa | Type<br>Active Directory-Inter | Sta<br>grated Pr Rur | tus<br>nning | DNSSEC Star<br>Not Signed |  |
|                                                                                                    |                                             |      |      |                                |                      |              | >                         |  |
|                                                                                                    |                                             |      |      |                                |                      |              |                           |  |

פתרון:

- .In the Server1 server manager, click 'tools' > DNS > Server1
  - .'Right-click 'Reverse Lookup Zone', and choose 'New Zone •
- After the welcome screen, choose 'Primary Zone', make sure 'Store the zone in Active .' Directory' option is selected, and click 'Next
  - .'In the 'Active Directory Zone Replication Scope', click 'Next

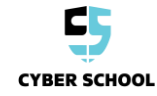

- .'Choose 'IPv4 Reverse Lookup Zone', and click 'Next
- .For 'Network ID' enter '10' in the first octet, and leave the rest empty
  - .'In the 'Dynamic Update' screen, click 'Next
    - .'Click 'Finish •

Test-client עבור PTR ..צור רשומת.5

פיתרון:

- .'Open 'Server1' > 'Forward Lookup Zone' > 'Cyber.com •
- .Right-click the 'Test-Client' record, and choose Properties •
- 'Select the 'Update associated pointer (PTR) record' box, and click 'OK •

רמז : לחץ באמצעות לחצן העכבר הימני על רשומת 'test client ' ובחר במאפיינים

6. עבור אל הלקוח ופתח את ה IP של 10.0.0.10 באמצעות nslookup מהן התוצאות ?

פיתרון:

• Log on to the client VM, open CMD, and run the following command • nslookup 10.0.0.10

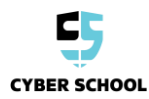